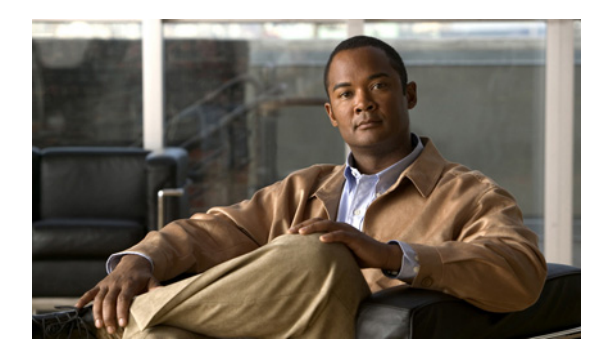

11

CHAPTER

## サービスの設定

この章は、次の項で構成されています。

- 機能サービスのアクティブ化および非アクティブ化 (P.11-2)
- Control Center でのサービスの起動、停止、再起動、およびステータスの更新 (P.11-3)
- コマンドラインインターフェイスを使用した、サービスの起動および停止(P.11-4)

## 機能サービスのアクティブ化および非アクティブ化

機能サービスのアクティブ化および非アクティブ化は、Cisco Unified Serviceability の [Service Activation] ウィンドウで実行します。[Service Activation] ウィンドウに表示されるサービスは、アクティブ化されるまで起動されません。

Cisco Unified Serviceability では、機能サービスのみ(ネットワーク サービスではない)をアクティ ブ化および非アクティブ化できます。必要な数のサービスを同時にアクティブ化または非アクティ ブ化できます。一部の機能サービスは他のサービスに依存しています。従属するサービスは、機能 サービスがアクティブ化される前にアクティブになります。

Cisco Unified Serviceability で機能サービスをアクティブ化または非アクティブ化するには、次の手順を実行します。

#### 手順

ステップ1 [Tools] > [Service Activation] を選択します。

[Service Activation] ウィンドウが表示されます。

**ステップ2** [Server] ドロップダウン リスト ボックスから、サービスをアクティブにする対象のサーバを選択して、[Go] をクリックします。

選択したサーバについて、サービス名とサービスのアクティブ化ステータスがウィンドウに表示さ れます。

- **ステップ3** [Service Activation] ウィンドウですべてのサービスをアクティブにするには、[Check All Services] チェックボックスをオンにします。
- ステップ4 単一サーバ上で実行する必要があるすべてのサービスを選択するには、[Set Default] ボタンをクリックします。この操作により、必要なすべてのサービスが選択されるだけでなく、サービスの依存関係が確認されます。単一サーバ設定のサービスをアクティブにするには、[Set Default] ボタンをクリックするか、使用するサービスをアクティブにします。
- **ステップ5** アクティブ化するサービスのチェックボックスをオンにした後、[Save] をクリックします。

## $\mathbf{\rho}$

**ント** アクティブ化したサービスを非アクティブにするには、非アクティブ化するサービスの 横のチェックボックスをオフにして、[Save] をクリックします。

サービスの最新のステータスを取得するには、[Refresh] ボタンをクリックします。

#### 追加情報

P.11-4の「関連項目」を参照してください。

# Control Center でのサービスの起動、停止、再起動、およびステータスの更新

Cisco Unified Serviceability の Control Center では、1 つのサーバ上の機能サービスおよびネットワーク サービスについて、ステータスの表示、ステータスの更新、および起動、停止、再起動を行うことができます。

サーバのサービスを起動、停止、再起動する、またはステータスを表示するには、次の手順を実行 します。起動、停止、または更新できるのは、1度に1つのサービスのみです。

#### 手順

- ステップ1 起動、停止、再起動、更新するサービスタイプに応じて、次のいずれかのタスクを実行します。
  - [Tools] > [Control Center Feature Services] を選択します。

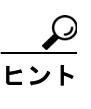

:ント 機能サービスは、起動、停止、再起動する前にアクティブ化されている必要があります。 サービスをアクティブにするには、P.11-2の「機能サービスのアクティブ化および非ア クティブ化」を参照してください。

• [Tools] > [Control Center - Network Services] を選択します。

**ステップ2** [Server] ドロップダウン リスト ボックスからサーバを選択して、[Go] をクリックします。

ウィンドウに次の項目が表示されます。

- 選択したサーバのサービス名。
- サービスグループ。
- サービス ステータス。たとえば、Started、Running、Not Running など (Status 列)。
- サービスが実行を開始した正確な時刻(Start Time 列)。
- サービスが実行している時間(Up Time 列)。

ステップ3 次のいずれかのタスクを実行します。

- 起動するサービスの横のオプションボタンをクリックして、[Start]ボタンをクリックします。
  [Status]は、更新されたステータスを反映するように変化します。
- 停止するサービスの横のオプションボタンをクリックして、[Stop]ボタンをクリックします。
  [Status]は、更新されたステータスを反映するように変化します。
- 再起動するサービスの横のオプション ボタンをクリックして、[Restart] ボタンをクリックしま す。

再起動に時間がかかることを示すメッセージが表示されます。[OK]をクリックします。

- サービスの最新のステータスを取得するには、[Refresh] ボタンをクリックします。
- [Service Activation] ウィンドウまたは他の [Control Center] ウィンドウに移動するには、[Related Links] ドロップダウン リスト ボックスからオプションを選択して、[Go] をクリックします。

#### 追加情報

P.11-4の「関連項目」を参照してください。

## コマンドライン インターフェイスを使用した、サービスの起動および 停止

いくつかのサービスは、コマンドラインインターフェイス(CLI)を使用して起動および停止でき ます。CLI で起動および停止できるサービスのリストと、このタスクの実行方法の詳細については、 『*Cisco Unified Communications Operating System アドミニストレーション ガイド*』を参照してくださ い。

<u>。 ヒント</u>

ほとんどのサービスは、Cisco Unified Serviceability の Control Center から起動および停止する必要が あります。

#### 追加情報

P.11-4の「関連項目」を参照してください。

### 関連項目

- サービスについて (P.9-1)
- 機能サービスのアクティブ化および非アクティブ化 (P.11-2)
- Control Center でのサービスの起動、停止、再起動、およびステータスの更新 (P.11-3)
- コマンドラインインターフェイスを使用した、サービスの起動および停止(P.11-4)